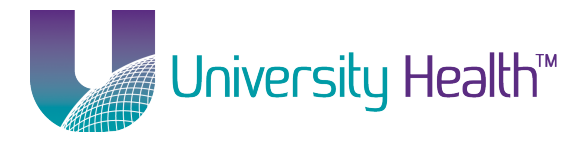

Notice, the new network name is "LSUHEALTH" and is case-sensitive. The old network name was "LSUHSCS."

#### **Contents**

| Automatic Setup                                           | . 1 |
|-----------------------------------------------------------|-----|
| Manual Setup                                              | . 3 |
| Troubleshooting (For Mac OS X Snow Leopard or older only) | . 7 |
| Install Certificates                                      | 11  |

### **Automatic Setup**

1. Open Wi-Fi or Airport Wireless Connect (located in the top task bar on the right side).

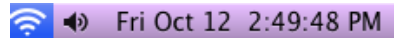

Wi-Fi: Looking for Networks... Turn Wi-Fi Off

 ✓ LSUHealth-Public-Wifi Epic Grants\_Accounting HP-Print-8f-LaserJet 400 L Keith Scott's Network LSUHEALTH LSUHSCS

Devices hpsetup portthru Ricky Bass's iMac

Join Other Network... Create Network... Open Network Preferences...

2. Select the network called "LSUHEALTH".

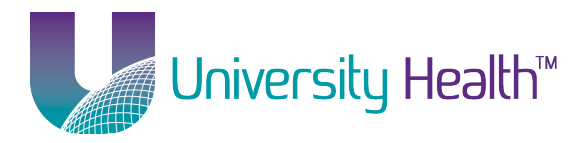

|   | The Wi–Fi n<br>enterprise c | etwork "LSUHEALTH" requires WPA2<br>redentials.                    |
|---|-----------------------------|--------------------------------------------------------------------|
|   | Mode:                       | Automatic +                                                        |
|   | Username:                   | lsumc-master\uername                                               |
|   | Password:                   | ••••••                                                             |
|   |                             | <ul> <li>Show password</li> <li>✓ Remember this network</li> </ul> |
| ? |                             | Cancel Join                                                        |

- 3. Enter your username in the following format: UHSYSTEM\username and then enter your password.
- 4. Check Remember this network.
- 5. Click OK.
- 6. Your computer should now connect to the "**LSUHEALTH**" network.

**Return to Table of Contents** 

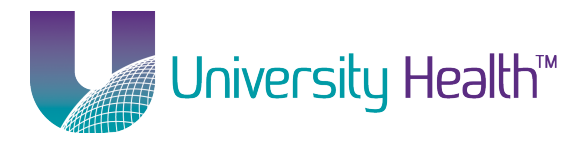

#### **Manual Setup**

No certificate installation should be required on the new "LSUHEALTH" network. However, if you experience problems, refer to the certificate section at the bottom. Click Install Certificates to jump to the certificate section.

1. Open Wi-Fi or Airport Wireless Connect (located in the top task bar on the right side).

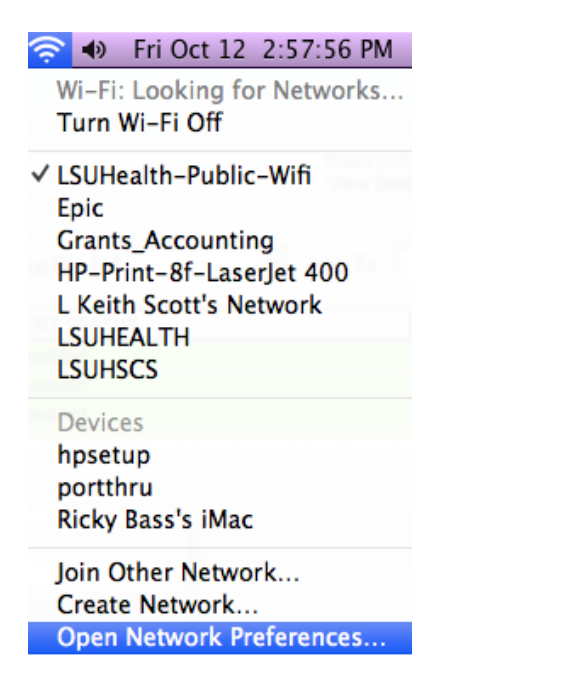

2. Select Open Network Preferences.

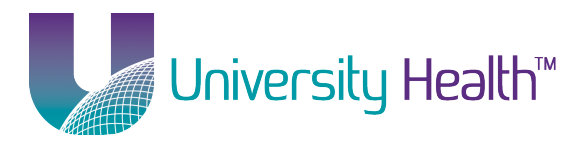

| 00                                                                               | Network                               |                                                                                                    |
|----------------------------------------------------------------------------------|---------------------------------------|----------------------------------------------------------------------------------------------------|
| Show All                                                                         |                                       | ٩                                                                                                    |
| Lo                                                                               | cation: Automatic                     | •                                                                                                    |
| AirPort<br>Connected     Connected     Secntroller                               | Status:                               | Connected Turn AirPort Off<br>AirPort is connected to LSUHSC and has the<br>IP address 10.4.248.15.                                                               |
| <ul> <li>Ethernet<br/>Not Connected</li> <li>LSUHSC<br/>Not Connected</li> </ul> | Network Name:                         | LSUHSC  Ask to join new networks Known networks will be joined automatically. If no known networks are available, you will be asked before joining a new network. |
|                                                                                  | 802.1X:                               | Unknown<br>Authenticated via LEAP<br>Connect Time: 00:00:06                                                                                                    |
| + - &-                                                                           | Show AirPort statu t further changes. | s in menu bar Advanced ?<br>Assist me Revert Apply                                                                                                    |

3. Select Airport or *Wi*-Fi on the left and click the *Advanced* button in the bottom-right corner.

![](_page_4_Picture_0.jpeg)

| 000                       | Netwo                         | rk                      |                                            |
|---------------------------|-------------------------------|-------------------------|--------------------------------------------|
| Show All                  | ]                             |                         | ٩                                          |
| 🤶 AirPort                 |                               | 002.11/ Duration        |                                            |
| Air                       | Port TCP/IP DNS WINS          | 802.1X Proxies          | Ethernet                                   |
| USB-Sentroller            | Preferred Networks:           | AirPort is connected to | LSUPSC and has the                         |
| Not Configured            | Network Name                  | Security                |                                            |
| Ethernet<br>Not Connected | LSUHSC                        | WPA2 Personal<br>LEAP   |                                            |
| LSUHSC                    | LibStudent<br>LSUHSC          | None<br>WEP Password    | A riss                                     |
|                           | + - 🖉 Drag networks into th   | e order you prefer.     | en produktika, yene will<br>a new network, |
|                           | Remember networks this co     | mputer has joined       | (Disconnect )                              |
|                           | Disconnect when logging ou    | it<br>d to:             |                                            |
|                           | Create computer-to-comput     | ter networks            |                                            |
|                           | Change networks               |                         |                                            |
|                           | Turn AirPort on or off        |                         |                                            |
|                           | AirPort ID: 00:23:6c:98:af:08 |                         | Advanced                                   |
| ?                         | prevent further changes.      | (Assist me)             | Cancel OK                                  |

- 4. Be sure the check box next to *Remember networks this computer has joined* is checked.
- 5. Click the plus sign (+) right below the list of *Preferred Networks*.

![](_page_5_Picture_0.jpeg)

| 00                                       | Network                                                                |         |
|------------------------------------------|------------------------------------------------------------------------|---------|
| Show All Show All                        | ٩                                                                      |         |
| Wi-Fi Add a Wi-<br>Enter the nar<br>add. | Fi network profile.<br>me and security type of the profile you want to | 118     |
| Network Name                             | : LSUHEALTH                                                            | (x-10.1 |
| Security                                 | r: WPA/WPA2 Enterprise                                                 | •       |
| Mode                                     | :: Automatic                                                           | •       |
| Username                                 | : Isumc-master\username                                                |         |
| Password                                 |                                                                        |         |
| USB-See + 1 - Drap notes                 | Show password                                                          | eresty. |
| ? Choose a netwo                         | ork Cancel OK                                                          |         |
| Turn Wi-Fi on                            | or off                                                                 |         |
| Wi-Fi Address: e4:                       | ce:8f:5c:f2:2d                                                         |         |
| ?                                        | Can                                                                    | cel OK  |

- 6. Enter "LSUHEALTH" as the Network Name.
- 7. Select **WPA2-Enterprise** as the *Security*.
- 8. Enter your username in the following format: UHSYSTEM\username and enter your password.
- 9. *802.1X* should be left on **Automatic**.
- 10. Click Add.
- 11. Click OK.
- 12. Click Apply.
- 13. Your computer should now be connected to the "LSUHEALTH" network. If it doesn't switch to this network automatically, open *Airport Wireless Connect* (located in the top task bar on the right side) and select "LSUHEALTH".

![](_page_6_Picture_0.jpeg)

🛜 🜒 Fri Oct 12 2:49:48 PM Wi-Fi: Looking for Networks... Turn Wi-Fi Off ✓ LSUHealth-Public-Wifi Epic Grants\_Accounting HP-Print-8f-LaserJet 400 L Keith Scott's Network LSUHEALTH LSUHSCS Devices hpsetup portthru Ricky Bass's iMac Join Other Network... Create Network...

**Return to Table of Contents** 

Open Network Preferences...

## **Troubleshooting (For Mac OS X Snow Leopard or older only)**

If you experience problems logging in, following these steps to check the Advanced settings. These steps are not applicable for Mac OS X Lion or Mountain Lion.

1. Open *Wi*-Fi or Airport *Wireless Connect* (located in the top task bar on the right side).

![](_page_7_Picture_0.jpeg)

| 🛜 🐠 🛛 Fri Oct 12 2:57:56 PM                          |
|------------------------------------------------------|
| Wi-Fi: Looking for Networks<br>Turn Wi-Fi Off        |
| ✓ LSUHealth-Public-Wifi<br>Epic<br>Grants Accounting |
| HP-Print-8f-LaserJet 400                             |
| L Keith Scott's Network                              |
| LSUHEALTH                                            |
| LSUHSCS                                              |
| Devices                                              |
| hpsetup                                              |
| portthru                                             |
| Ricky Bass's iMac                                    |
| Join Other Network                                   |
| Create Network                                       |
| Open Network Preferences                             |

2. Select Open Network Preferences.

![](_page_8_Picture_0.jpeg)

| 00                                                                                                    | Network              |                                                                                                    |
|----------------------------------------------------------------------------------------------------|----------------------|----------------------------------------------------------------------------------------------------|
| Show All                                                                                                    |                      | ٩                                                                                                    |
| Loc                                                                                                    | ation: Automatic     | \$                                                                                                    |
| AirPort<br>Connected     Security     Security | Status:              | Connected Turn AirPort Off<br>AirPort is connected to LSUHSC and has the<br>IP address 10.4.248.15.                                                               |
| Ethernet<br>Not Connected     Mot Connected     Not Connected                                                                                                    | Network Name:        | LSUHSC  Ask to join new networks Known networks will be joined automatically. If no known networks are available, you will be asked before joining a new network. |
|                                                                                                    | 802.1X:              | Unknown Disconnect<br>Authenticated via LEAP<br>Connect Time: 00:00:06                                                                                            |
| + - *-                                                                                                    | 🗹 Show AirPort statu | s in menu bar Advanced) ?                                                                                                    |
| Click the lock to prevent                                                                                                    | further changes.     | Assist me Revert Apply                                                                                                    |

3. Click the *Advanced* button in the bottom right corner.

![](_page_9_Picture_0.jpeg)

| 000            | Network                             |                                                                                               |
|----------------|-------------------------------------|-----------------------------------------------------------------------------------------------|
| Show All       |                                     | ٩                                                                                             |
| AirPort        | Automatic                           |                                                                                               |
| AirPort TCP/IP | DNS WINS 802.                       | 1X Proxies Ethernet                                                                           |
| Converted      | Status Con                          | inected Term AirPort Off                                                                      |
| ▼User Profiles | Alth                                | ort is connected to USORGES and has the                                                       |
| WPA: LSUHSCS   | User Name:                          | lsumc-master\jcrouc                                                                           |
|                | Password:                           | •••••                                                                                         |
|                | Authentication:                     | Always prompt for password<br>Enable Protocol<br>PEAP<br>TTLS<br>EAP-FAST<br>TLS<br>Configure |
| + -            | Wireless Network:<br>Security Type: | LSUHSCS  WPA2 Enterprise                                                                      |
| ?              | changes.                            | Cancel OK                                                                                     |

- 4. Be sure you only have one WPA profile on the left for LSUHEALTH. Be sure it is checked. Click on that line to highlight it. On the right, be sure your username is entered in the following format: UHSYSTEM\username.
- 5. Be sure to type your password in. Re-type it if it shows a password is already entered.
- 6. Be sure the checkbox next to *Always prompt for password* is unchecked.
- 7. Be sure that **PEAP** is the only protocol checked under *Authentication*.
- 8. Be sure the *Wireless Network* is set to **LSUHEALTH**.
- 9. The Security Type should be set to **WPA2 Enterprise**.
- 10. Click OK.
- 11. Click Apply and OK.
- 12. You should now be able to connect. If you are prompted to authorize or trust the certificate, click *Accept* or *OK*.

LSUHEALTH Wireless Client Setup – Mac OS X - Page 10 of 12

![](_page_10_Picture_0.jpeg)

Return to Table of Contents

# **Install Certificates**

No certificate installation should be required on the new "LSUHEALTH" network. However, if you experience problems, refer to this certificate section.

- 1. Download the **wirelesscertchain.p7b** file from the Information Technology website.
- 2. Open the Keychain Access utility.

| File                                                                                    | Edit     | View | Window | Help             |
|-----------------------------------------------------------------------------------------|----------|------|--------|------------------|
| New Password Item<br>New Secure Note Item<br>New Keychain<br>New Certificate Preference |          |      |        | 光N<br>合光N<br>て光N |
| lm<br>Exp                                                                               | port Ite | ms   |        | <mark> </mark>   |

3. On the left, under *Keychains*, click on *System*. *Select File* from the top menu and select *Import Items...* 

|               | 🔟 📖 📰 🔻 🔯 Downloads 🗘 🔍          |           |
|---------------|----------------------------------|-----------|
| FAVORITES     | Name                             | Date Mod  |
| Drophox       | 🖹 certnew (3).cer                | Today 8:0 |
|               | 🗋 certnew (2).cer                | Today 8:0 |
| All My Files  | 📄 wirelesscertchain.p7b          | Today 8:0 |
| Applications  | Certificate_Signing_Request4.pem | Yesterday |
| Desktop       | Profile.xml                      | Yesterday |
| @ icrouchimac | 🗋 certnew (1).p7b                | Yesterday |
|               | 🖹 certnew (1).cer                | Yesterday |
| Documents     | Certificate_Signing_Request2.pem | Yesterday |
| 🛃 Downloads   | Certificate_Signing_Request1.pem | Yesterday |
| jcrouc        | iOS Wifi Profile.xml             | Yesterday |
|               | Cert Test Profile.xml            | Yesterday |
| Documents     | Mac OS X Cert Profile.xml        | Yesterday |
| Networking    | 🕒 putty (1).exe                  | Oct 10, 2 |
|               | Destination Keychain: System     | *         |
|               | Cancel                           | Open      |

- 4. Make sure the *Destination Keychain* (at the bottom) is set to **System** and select the **wirelesscertchain.p7b** file. Click *Open*.
- 5. If prompted for your password, enter your computer administrator password.

![](_page_11_Picture_0.jpeg)

| 📴 LSU Health System CA |  |
|------------------------|--|
| 📴 shv-SH-CA1           |  |
| 📴 Software Signing     |  |
| 📴 Trusted Root CA G2   |  |

6. You should now see LSU Health System CA, shv-SH-CA1 and Trusted Root CA G2 among the list of System Keychains.

Return to Table of Contents